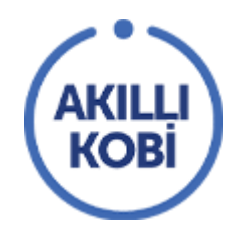

# AKILLI KOBİ Akıllı KOBİ Platform Kullanımı

TOBB'un ev sahipliğinde ve Visa'nın katkılarıyla hazırlanan Akıllı KOBİ platformunun kullanımı aşağıda anlatılmıştır.

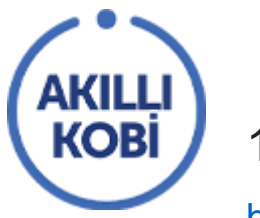

# 1. PLATFORMA ERİŞİM

https://akillikobi.org.tr/ adresini ziyaret ederek siteye ulaşabilirsiniz.

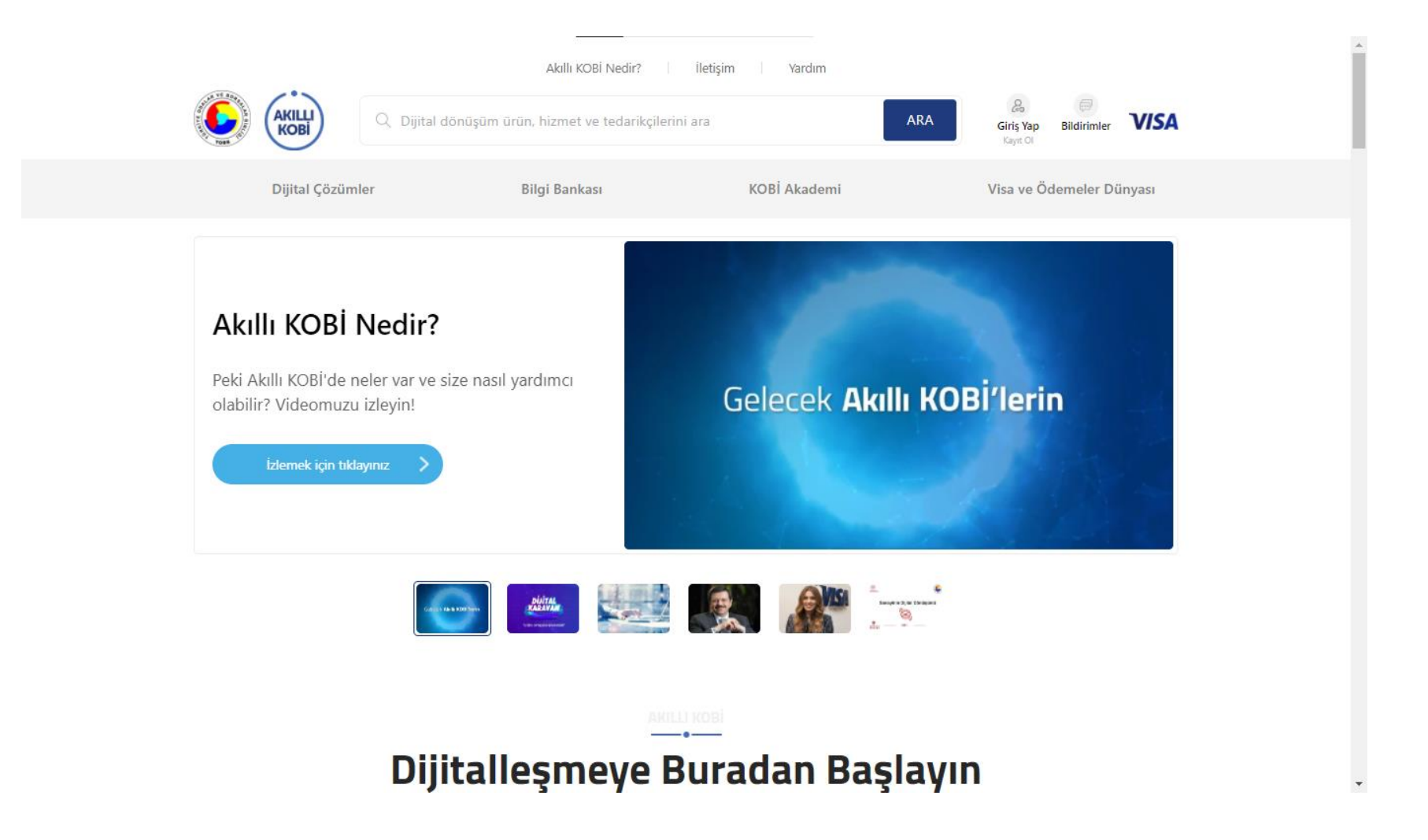

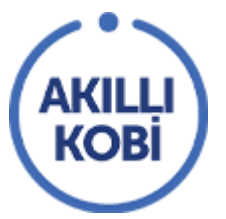

Ana sayfada üzerinde doğru ilerleyerek Akıllı KOBİ hakkında daha fazla bilgi edinebilir, dijitalleşmenize yardımcı olacak makalelere erişebilir, ne kadar dijital olduğunuzu ölçebilir ve popular firma ve ürünlerine göz gezdirebilirsiniz.

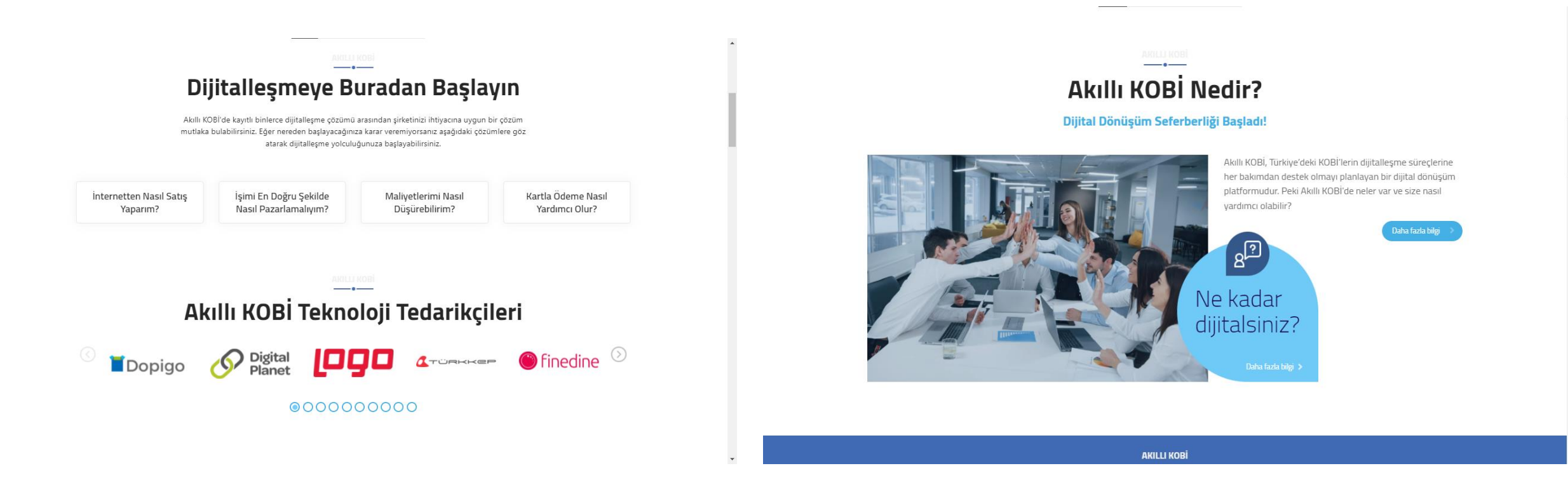

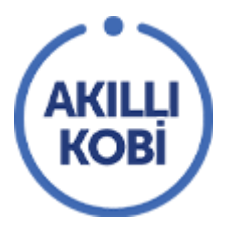

Üst menüde bulunan Dijital Çözümler menüsünün üzerine geldiğinizde kategorilere ve sektörlere göre ürün ve hizmetleri inceleyebilirsiniz. Dilerseniz aiağıdaki "Tüm Kategorileri Gör" veya "Tüm Sektörleri Gör" butonlarını kullanarak ayrıntılı listelere gidebilirsiniz. Dijital çözümler linkine tıkladığınızda sağdaki görseldeki ekran açılır.

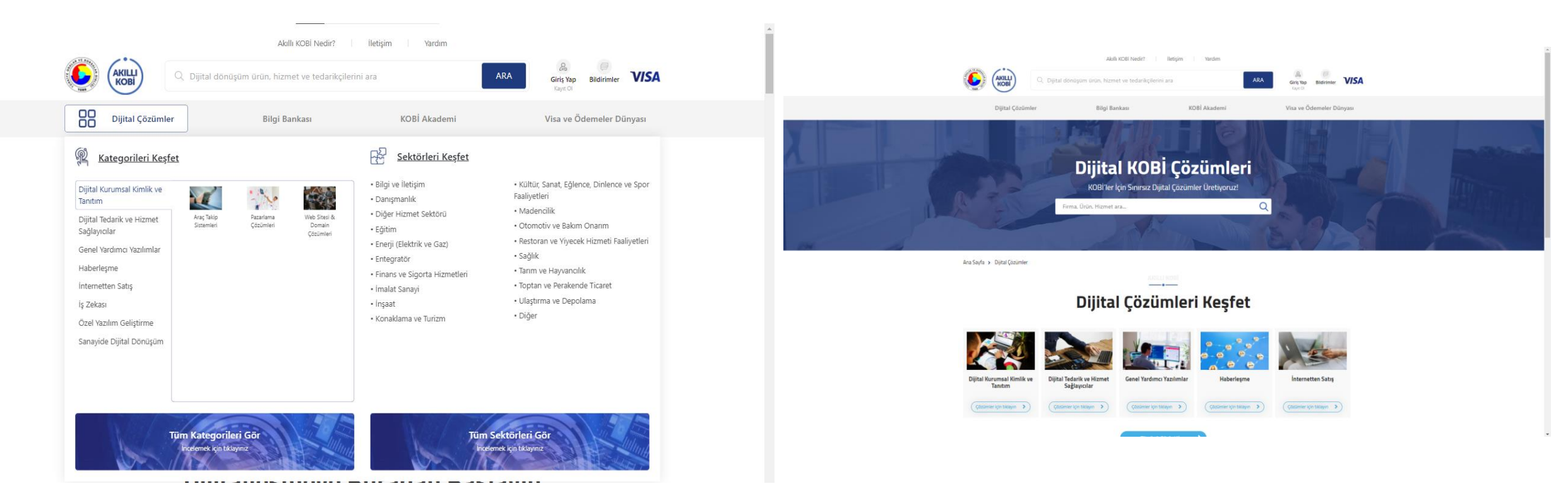

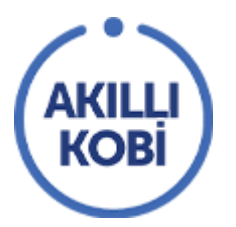

Üst menüde bulunan Bilgi Bankası kısmına tıklarsanız sizlere özel kaleme alınan makaleler listelenecektir. "İlk Adımlar", "İşini Büyütmek" ve "DijitaldeYaşamak" başlıkları altında kategorilenen makaleleri buradan inceleyebilirsiniz.

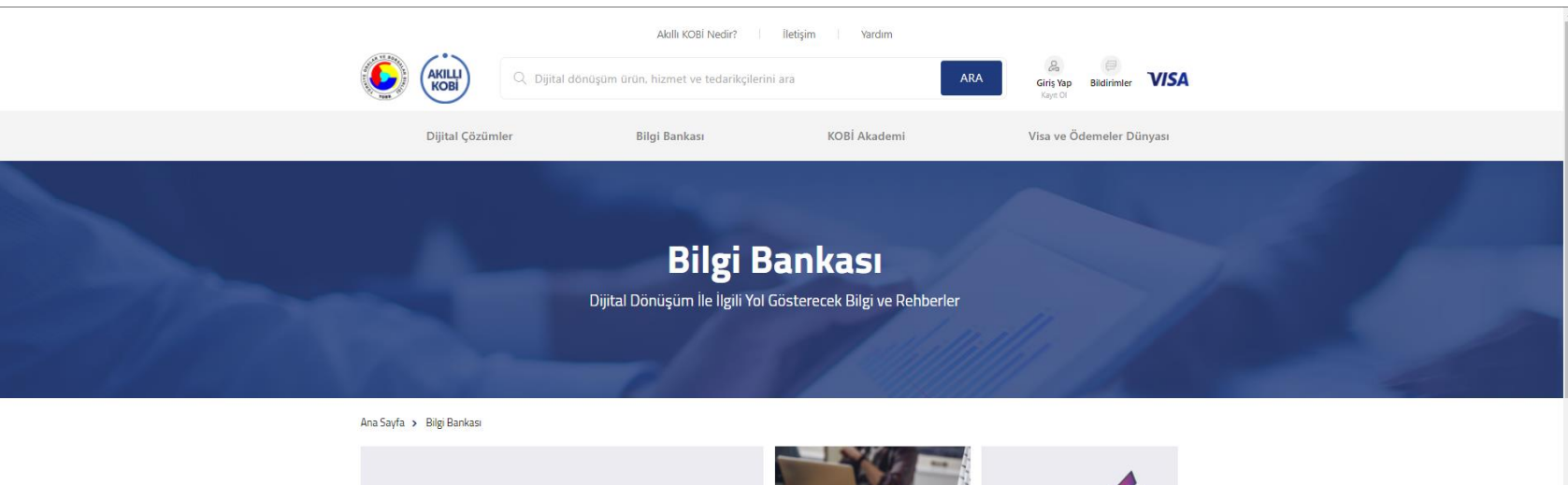

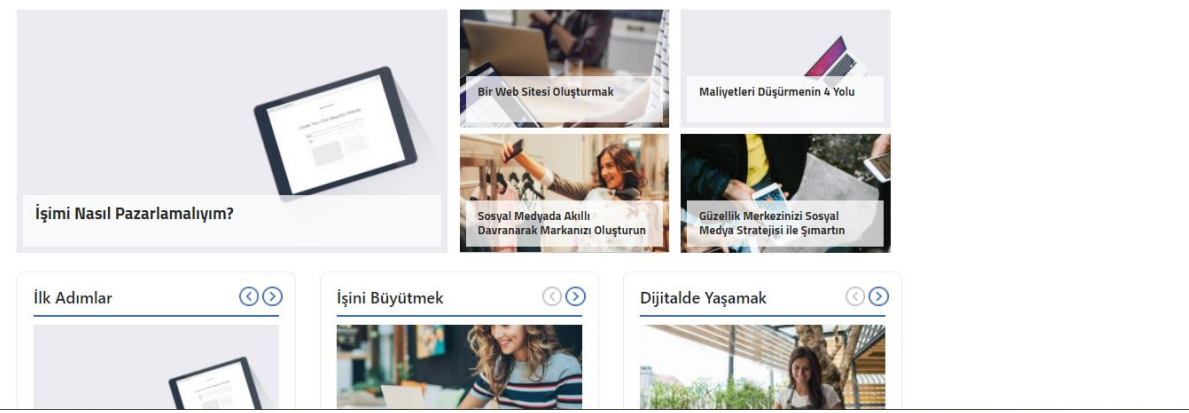

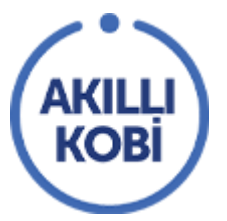

Üst menüde bulunan KOBİ Akademisi kısmına tıklarsanız İşimi Yönetebiliyorum eğitimlerini tamamlayan 50 Akıllı KOBİ kullanıcısına verilecek olan Dijitalleşme Paketi fırsatı ile alakalı olan forma erişirsiniz.

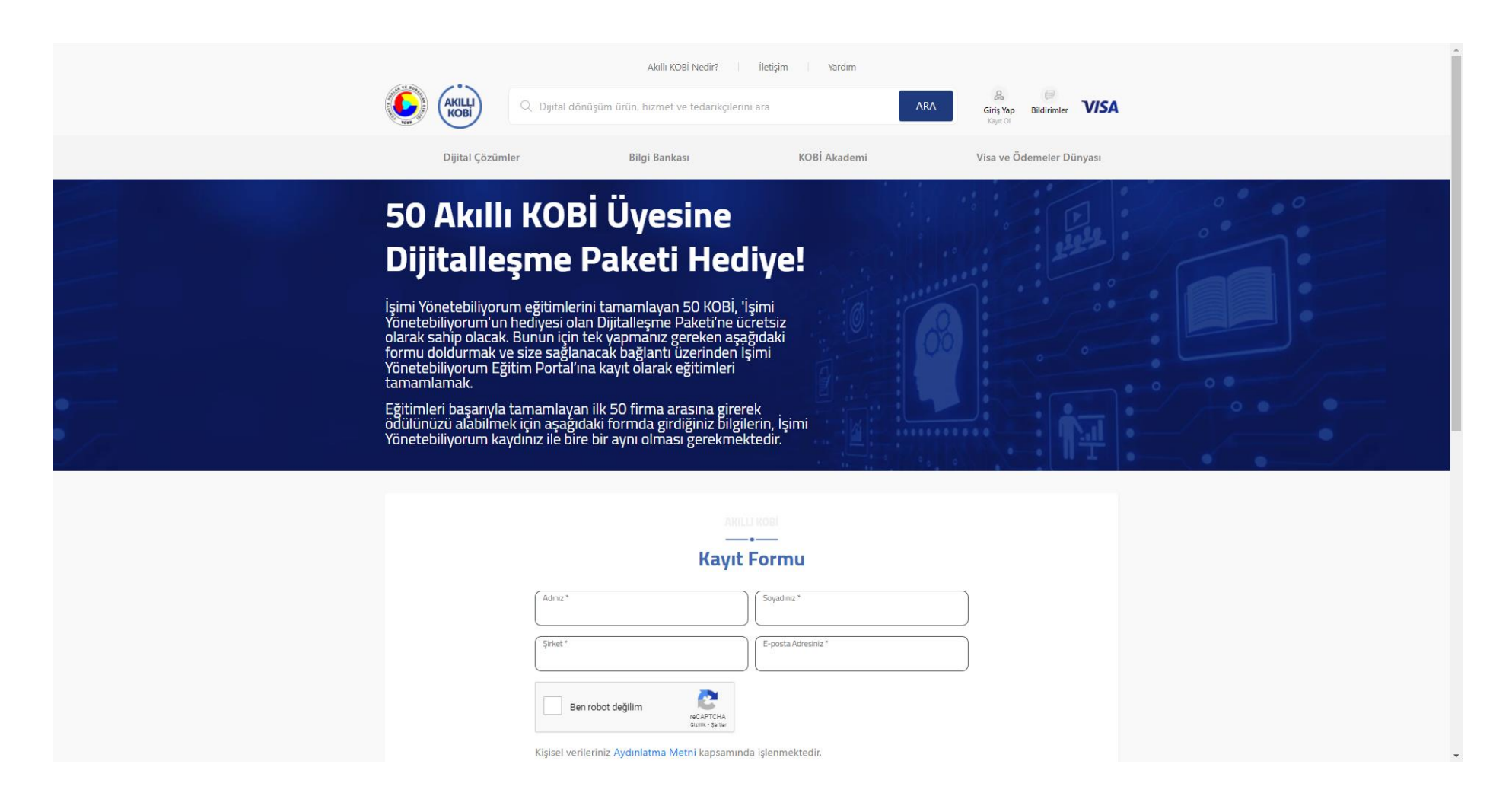

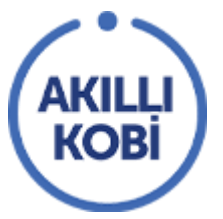

Üst menüde bulunan Visa ve Ödemeler Dünyası kısmına tıklarsanız Finans kuruluşlarına, finans kuruluşlarının KOBİ'lere özel kampanyalarına ve ödemeler dünyasına dair bilgilendirmelere ulaşabilirsiniz.

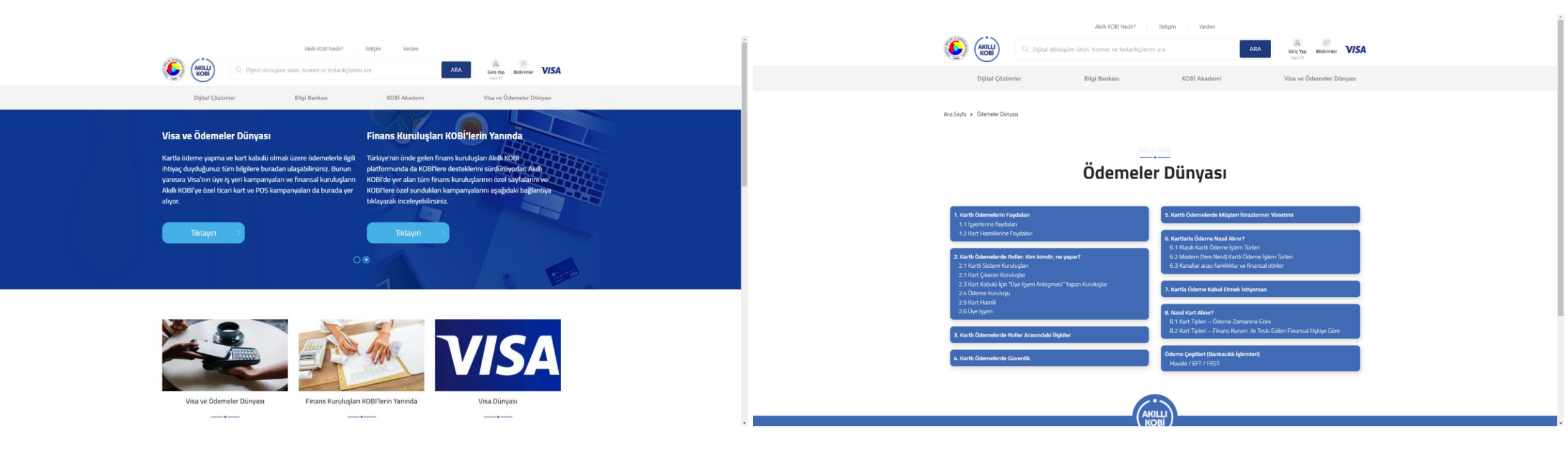

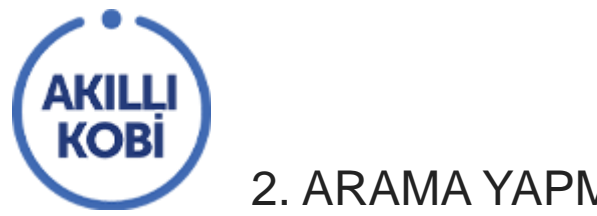

#### 2. ARAMA YAPMA

"Dijital dönüşüm ürün, hizmet ve tedarikçilerini ara" bölümünü kullanarak site içinde arama yapabilirsiniz.

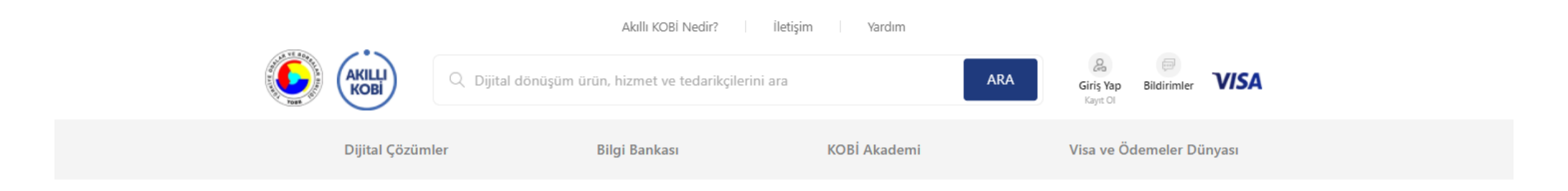

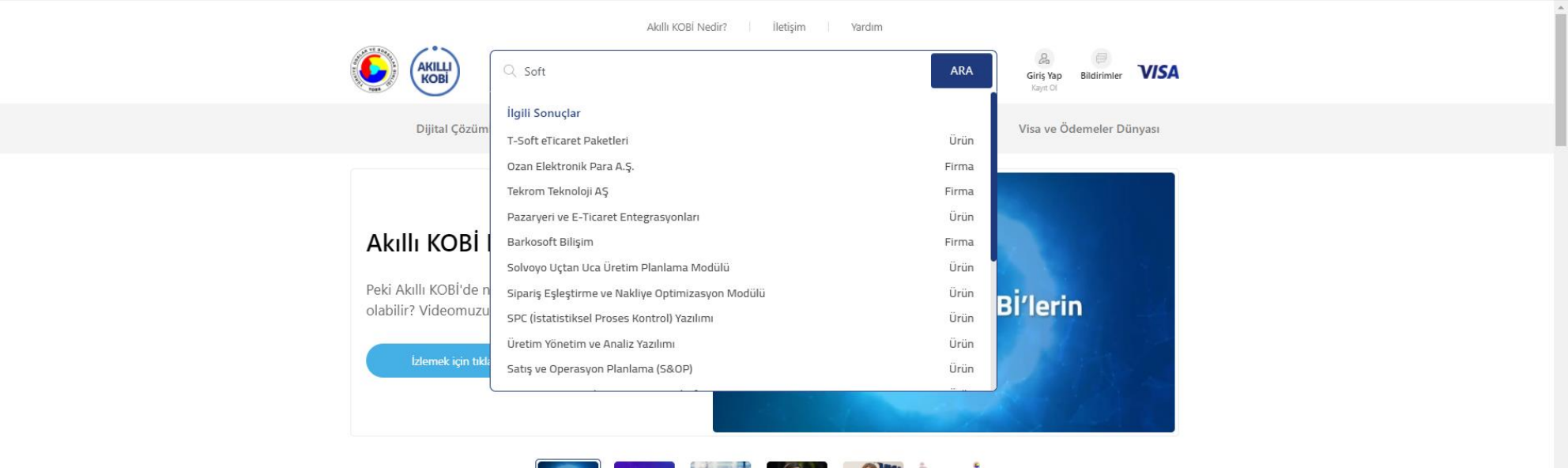

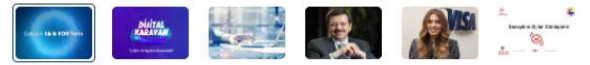

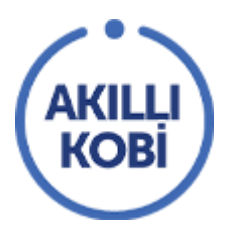

# 3. GİRİŞ YAPMA VE KAYIT

Sağ üstte giriş yap/ kayıt ol butonuna tıklayarak "Giriş Yap" ve "Kayıt Ol" sayfasına erişebilirsiniz. Burada "Kayıt Ol" kısmından kaydınızı gerçekleştirebilir; "Giriş Yap" kısmından da kayıt olduğunuz e-postanız ve şifrenizle giriş yaparak ürün, hizmet ve firmanıza erişebilirsiniz. "Şifremi Unuttum" yaparak şifrenizi değiştirebilirsiniz.

| AKILLI<br>KOBİ                                                                                             | ürün, hizmet ve tedarikçilerini ara |                                                                                                    | ARA Giriş Yap Bildirir<br>Kayıt Ol                                                                                                    |            |
|----------------------------------------------------------------------------------------------------|-------------------------------------|----------------------------------------------------------------------------------------------------|----------------------------------------------------------------------------------------------------|------------|
| Dijital Çözümler                                                                                           | Bilgi Bankası                       | KOBİ Akademi                                                                                                    | Visa ve Ödemele                                                                                                    | er Dünyası |
| Giriş Ya<br>E-mail Adresiniz<br>Şifreniz<br>Ben robot değilim<br>Beni hatırla<br>Giriş Yap<br>Vönetim Pane | Ap                                  | Kayı<br>Akıllı KOBİ, TOBB tarafından,<br>geçirilen ücretsiz bir platfo<br>dönüşümüne katkı sağlayacak<br>için "KOBİ Kayıt", KOBİ'lere y<br>hizmetlerinizi varsa ve bunk<br>"Teknoloji Tedarikçisi OI" b<br>KOBİ Kayıt<br>Akıllı KOBİ'de yer alan içerikler,<br>eğitimler ve özel indirimler için<br>ücretsiz kayıt olun. | t Ol<br>Visa'nın katkılarıyla hayata<br>ormdur. Firmanızın dijital<br>k çözümlerden faydalanmak<br>önelik dijitalleşme ürün ve<br>arı sergilemek istiyorsanız<br>vağlantılarını takip ediniz.<br>Teknoloji Tedarikçisi Ol<br>Dijital dönüşüme katkı sağlayan<br>ürün/hizmetlerinizi ücretsiz<br>sergilemek için kayıt olun. |            |

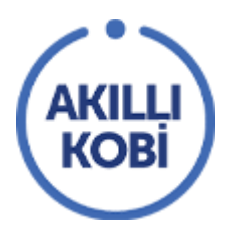

### 3.1. ANA SAYFAYA GİRİŞ YAPMA

"Giriş Yap" kısmından kayıt olduğunuz e-postanız ve şifrenizle giriş yaparak ürün, hizmet ve firmanıza erişebilirsiniz. KOBİ hesabı girişinde; ana sayfada gezinip çeşitli fırsatlardan yararlanabilir, firmalara mesaj gönderebilirsiniz. Profil ve Mesajlaşma ekranlarına "Hesabım" butonuna tıklayarak erişebilirsiniz.

|                 | Akıllı KOBİ Nedir? İletişim                                       |              |              |                                     |      |
|-----------------|-------------------------------------------------------------------|--------------|--------------|-------------------------------------|------|
| KOBI            | ${\mathbb Q}$ Dijital dönüşüm ürün, hizmet ve tedarikçilerini ara | ARA          | &<br>Hesabim | Bildirimler (0)                     | VISA |
| Dijital Çözümle | r Bilgi Bankası                                                   | KOBİ Akademi | 8            | Profilim<br>Mesajlarım<br>Çıkış Yap | rası |
|                 |                                                                   |              |              | çıкış тар                           |      |

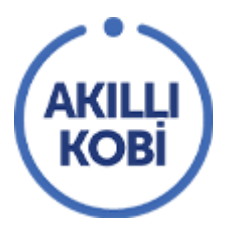

"Profilim" kısmına tıklanırsa "Hesap Detayları" sayfası açılacaktır. Bu sayfada bilgilerinizi düzenleyebilir, şifrenizi değiştirebilirsiniz.

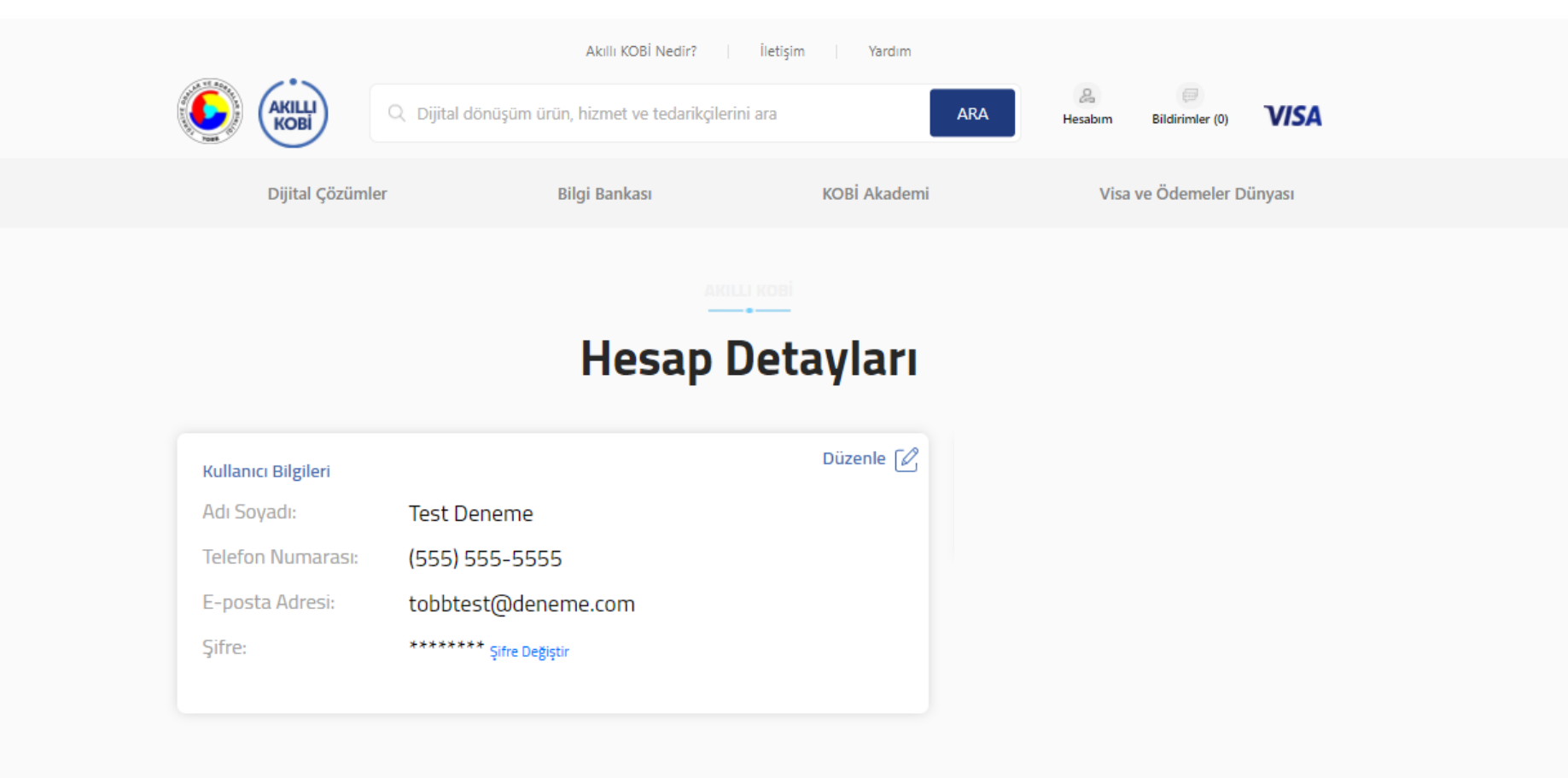

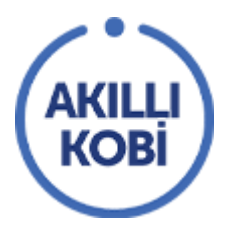

"Mesajlarım" kısmına tıklanırsa mesajlaşma sayfası açılacaktır. Bu sayfada firmalara gönderdiğiniz mesajların sohbet sayfalarını görebilirsiniz.

|                                           | Akıllı KOBİ Nedir?                 | İletişim Yardım              |                                             |      |
|-------------------------------------------|------------------------------------|------------------------------|---------------------------------------------|------|
| C Dijital dör                             | üşüm ürün, hizmet ve tedarikçileri | ni ara ARA                   | A 🗐<br>Hesabım Bildirimler (0)              | /ISA |
| Dijital Çözümler                          | Bilgi Bankası                      | KOBİ Akademi                 | Visa ve Ödemeler Dünya                      | ISI  |
| Test Deneme                               |                                    | at Vaz ve Dan Hiz Tic A S    |                                             |      |
| Angelabs İnternet Yaz 10.1.               | 22 13:34                           | et 142. ve ban, niz, ne A.g. |                                             |      |
| merhaba                                   | 11 15.01                           |                              | merhaba, bu bir denemedir.<br>05.1.22 10:19 |      |
| merhaba                                   |                                    |                              | merhaba, bu bir denemedir.<br>10.1.22 13:34 |      |
| D.T.P BILGI İŞLEM İLETİ 28.12.<br>merhaba | 21 15:30                           |                              |                                             |      |
|                                           |                                    |                              |                                             |      |
|                                           |                                    |                              |                                             |      |
|                                           |                                    |                              |                                             |      |
|                                           |                                    |                              |                                             |      |

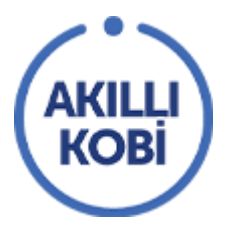

Teknoloji Tedarikçisi hesabı girişinde; ana sayfada gezinip çeşitli fırsatlardan yararlanabilir, firmalara mesaj gönderebilir, sizin firmanıza gelen mesajlara cevap verebilirsiniz. Profil ve Mesajlaşma ekranlarına "Hesabım" butonuna tıklayarak erişebilirsiniz.

|                 | Akıllı KOBİ Nedir?                                                 | İletişim Yardım |                                                                            |      |
|-----------------|--------------------------------------------------------------------|-----------------|----------------------------------------------------------------------------|------|
|                 | <ul> <li>Dijital dönüşüm ürün, hizmet ve tedarikçilerin</li> </ul> | ni ara ARA      | Bildirimler (0)                                                            | VISA |
| Dijital Çözümle | er Bilgi Bankası                                                   | KOBİ Akademi    | <ul> <li>Profilim</li> <li>Mesajlarim</li> <li>Firma Mesajlarim</li> </ul> | 'ası |
|                 |                                                                    |                 | <ul> <li>Çıkış Yap</li> </ul>                                              |      |

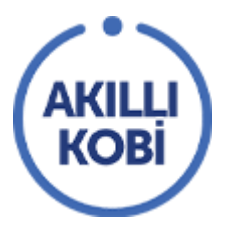

"Profilim" kısmına tıklanırsa "Hesap Detayları" sayfası açılacaktır. Bu sayfada bilgilerinizi düzenleyebilir, şifrenizi değiştirebilirsiniz. Ayrıca sağ taraftaki açıklamadan teknoloji tedarikçi başvuru durumunuzu takip edebilirsiniz.

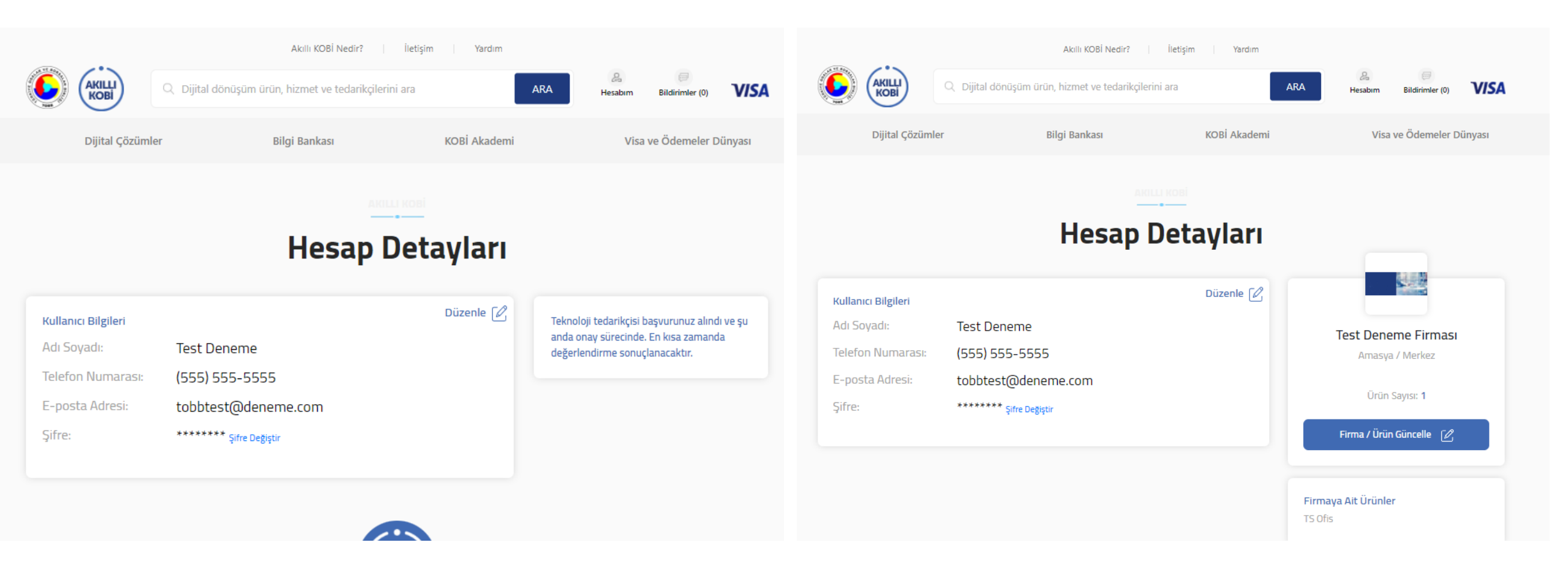

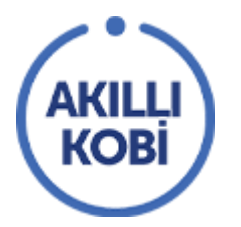

"Mesajlarım" veya "Firma Mesajlarım" kısımları mesajlaşma sayfası açılacaktır. "Mesajlarım" sayfasında firmalara gönderdiğiniz mesajların sohbet sayfalarını görebilirsiniz. "Firma Mesajlarım" sayfasında ise firmanıza gelen mesajlar yer alacaktır.

|                                  | Akıllı KOBİ Nedir?                  | İletişim Yardım                |                                             |
|----------------------------------|-------------------------------------|--------------------------------|---------------------------------------------|
| C Dijital dör                    | nüşüm ürün, hizmet ve tedarikçileri | ni ara ARA                     | Hesabirn Bildirimler (0)                    |
| Dijital Çözümler                 | Bilgi Bankası                       | KOBİ Akademi                   | Visa ve Ödemeler Dünyası                    |
| Test Deneme                      | Angelabs İntern                     | et Yaz. ve Dan. Hiz. Tic. A.Ş. |                                             |
| Angelabs Internet Yaz 10.1.      | 22 13:34                            |                                |                                             |
| Mechsoft Bilgi ve İletişi 29.12. | 21 15:01                            |                                | merhaba, bu bir denemedir.<br>05.1.22 10:19 |
| D.T.P. BILGI ISLEM ILETI 28.12.  | 21 15:30                            |                                | 10.1.22 13:34                               |
| merhaba                          |                                     |                                |                                             |
|                                  |                                     |                                |                                             |
|                                  |                                     |                                |                                             |
|                                  |                                     |                                |                                             |

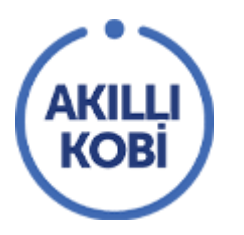

# 3.2. PANEL SAYFASINA GİRİŞ YAPMA

"Yönetim Paneli Girişi" butonu ile aşağıdaki sayfaya yönlendirilirsiniz. Burası teknoloji tedarikçilerinin firma ve ürünlerini düzenleyebilecekleri panelin girişidir. Bu kısmın girişi ile ana sayfadan yapılan girişin şifreleri farklıdır. "Şifremi Unuttum" kısmı kullanılarak şifre sıfırlama yapılabilir.

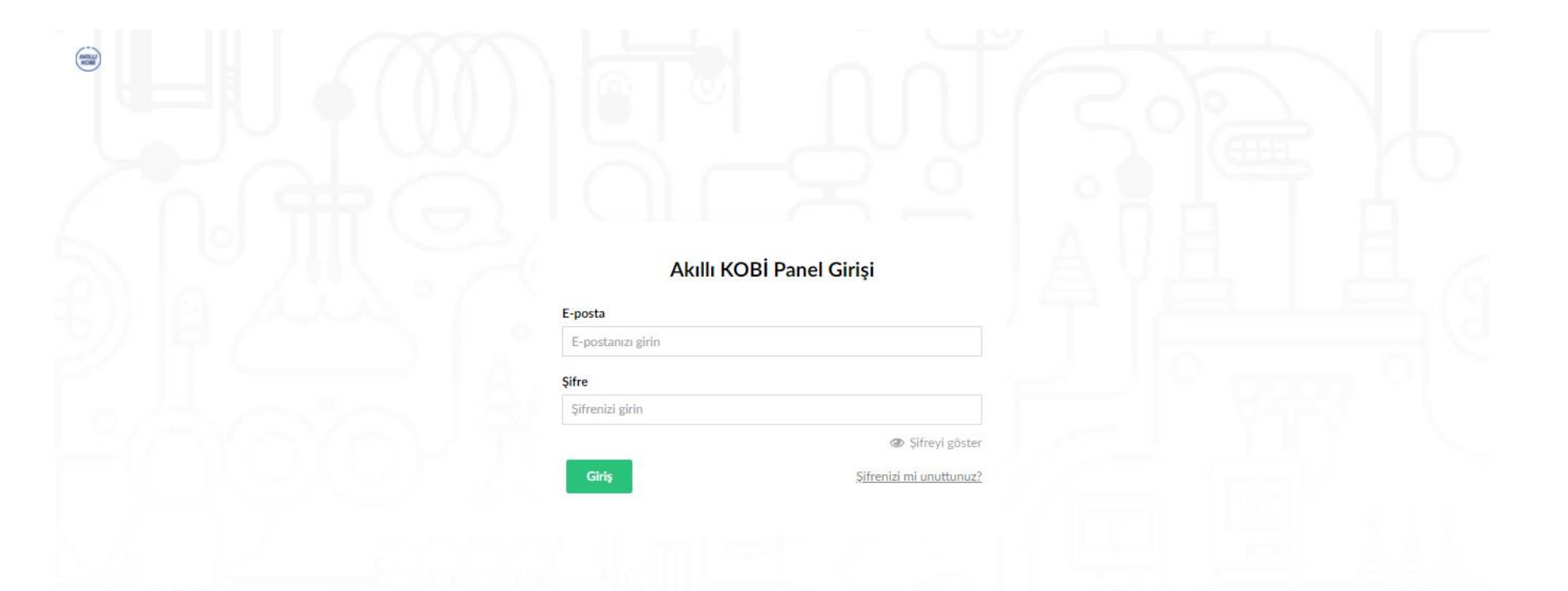

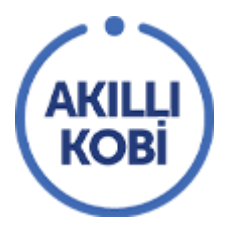

Panele giriş yaptıktan sonra en sol üst köşede yer alan "İçerik" firmanızı düzenleyeceğiniz sayfadır. Burada firmanızın "Firma Bilgileri", "İçerik" kısımlarında düzenlemeler yaparak firmanızın Akıllı KOBİ platformunda yayınlanması için içerik ekibimizin onayına gönderebilirsiniz. Solda yer alan "Ürünler sayfasından yeni ürünler oluşturup aynı şekilde ürün sayfanızda düzenlemeler yaparak onayımıza gönderebilirsiniz.

| İçerik Medya Ana Sayfaya Dön                                                                    |                                                                                                    |        |                      | С                   | X 🕐 🔻       |
|-------------------------------------------------------------------------------------------------|----------------------------------------------------------------------------------------------------|--------|----------------------|---------------------|-------------|
| İçerik                                                                                          | Test Deneme Firması                                                                                                    |        | D ∎<br>İçerik Ürünle | <b>i</b><br>r Bilgi | İşlemler 🝷  |
| Ana Sayfa     Dijital Çözümler                                                                  | Kullanıcı Sözleşmesi Firma Bilgileri İçerik Ayarlar                                                                                                    |        |                      |                     |             |
| <ul> <li>Teknoloji Tedarikçileri</li> <li>Reddedilenler</li> <li>Test Deneme Firması</li> </ul> | Kullanıcı Sözleşmesi *       C         Bilgilerinizin sisteme       Bilgilerinizin sisteme         kaydedilebilmesi için kullanıcı       sözleşmesin kabul etmeniz         sözleşmesin kabul etmeniz       gereklidir!         Buraya tıklayarak       dkuyabilirsiniz |        |                      |                     |             |
|                                                                                                 | Kabul Tarihi<br>8.09.2021 18:27:10                                                                                                    |        |                      |                     |             |
|                                                                                                 | Kabul IPSi<br>95.5.102.255                                                                                                    |        |                      |                     |             |
|                                                                                                 |                                                                                                    |        |                      |                     |             |
|                                                                                                 |                                                                                                    |        |                      |                     |             |
|                                                                                                 | Test Deneme Firması                                                                                                    | Önizle | Kaydet               | Kaydet ve o         | naya gönder |

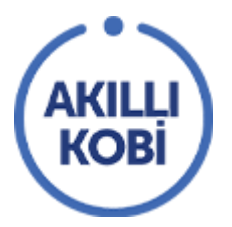

Panele giriş yaptıktan sonra en sol üst köşede yer alan "Medya" sayfasında firma ve ürün sayfalarınızda kullanmak istediğiniz dosyaları buraya yükleyebilirsiniz.

| İçerik Medya Ana Sayfaya Dön | Q. (                                         | 0 🕕     |
|------------------------------|----------------------------------------------|---------|
| Medya ***                    | Test Denemel Denemel Denemel içrik Bilgi işl | emler 🕶 |
| Firmalar                     | Oluştur •                                    | Q       |
| 🕨 🚞 Test Deneme              |                                              |         |
|                              | Dosyalarınızı alana sürükleyip bırakın       |         |
|                              |                                              |         |
|                              | - veya dosyaları seçmek için burayı tıklayın |         |
|                              |                                              |         |
|                              | Faaliyet Belgesi                             |         |
|                              |                                              |         |
|                              | Test Deneme                                  | Kaydet  |